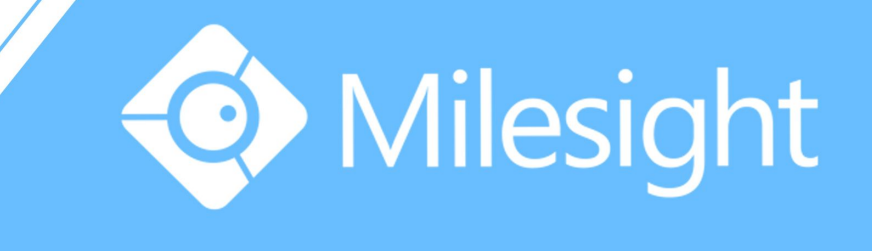

## Milesight-Troubleshooting Plugin Installation in MAC

Milesight Technology Co.,Ltd.

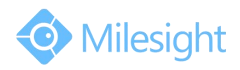

| Camera Version | xx.6.0.39 | Update | 2016.4.27 |
|----------------|-----------|--------|-----------|
|                |           |        |           |

Milesight cameras can support to view the live video under MAC OS, while they need to be installed the plugin "camview.dmg" first. For details, please refer to the steps as follows: **Step1:** Open the camera web page via Safari,the web interface is as following:

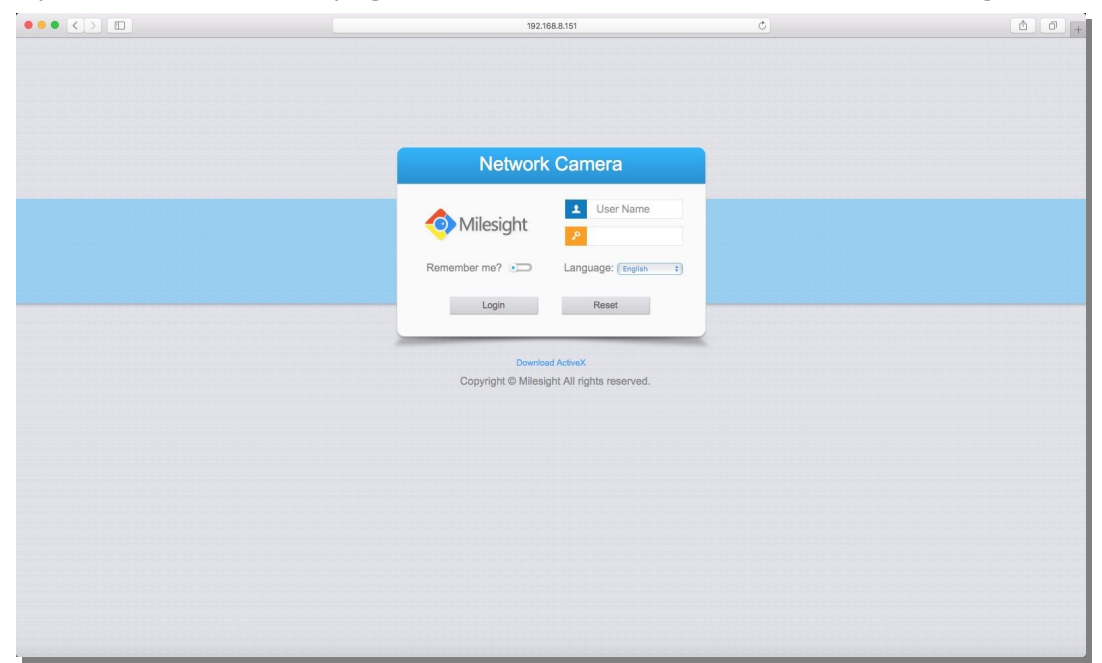

Figure 1

**Step2:** After logging in, without installing plugin, the web interface is as following:

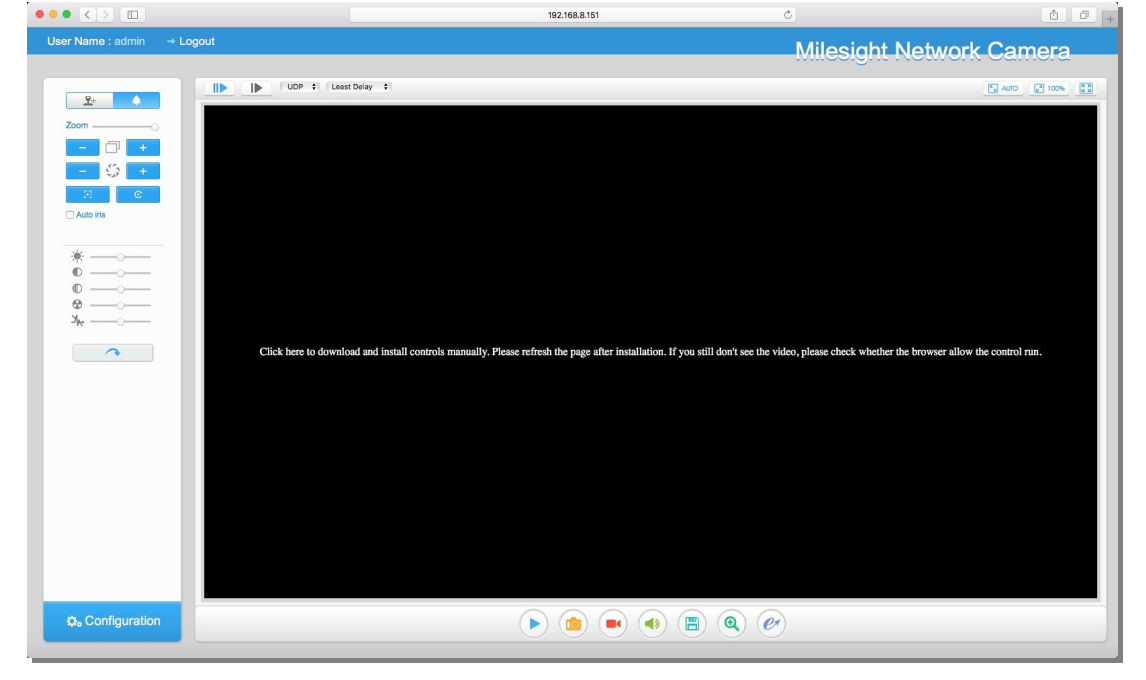

Figure 2

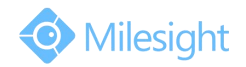

## Milesight Technology Co.,Ltd.

**Step3:** Click the link on the center of the black screen to download the plugin. Double click the camview.dmg downloaded. It will turn into IPCComponent.pkg, double click the file to start installing.

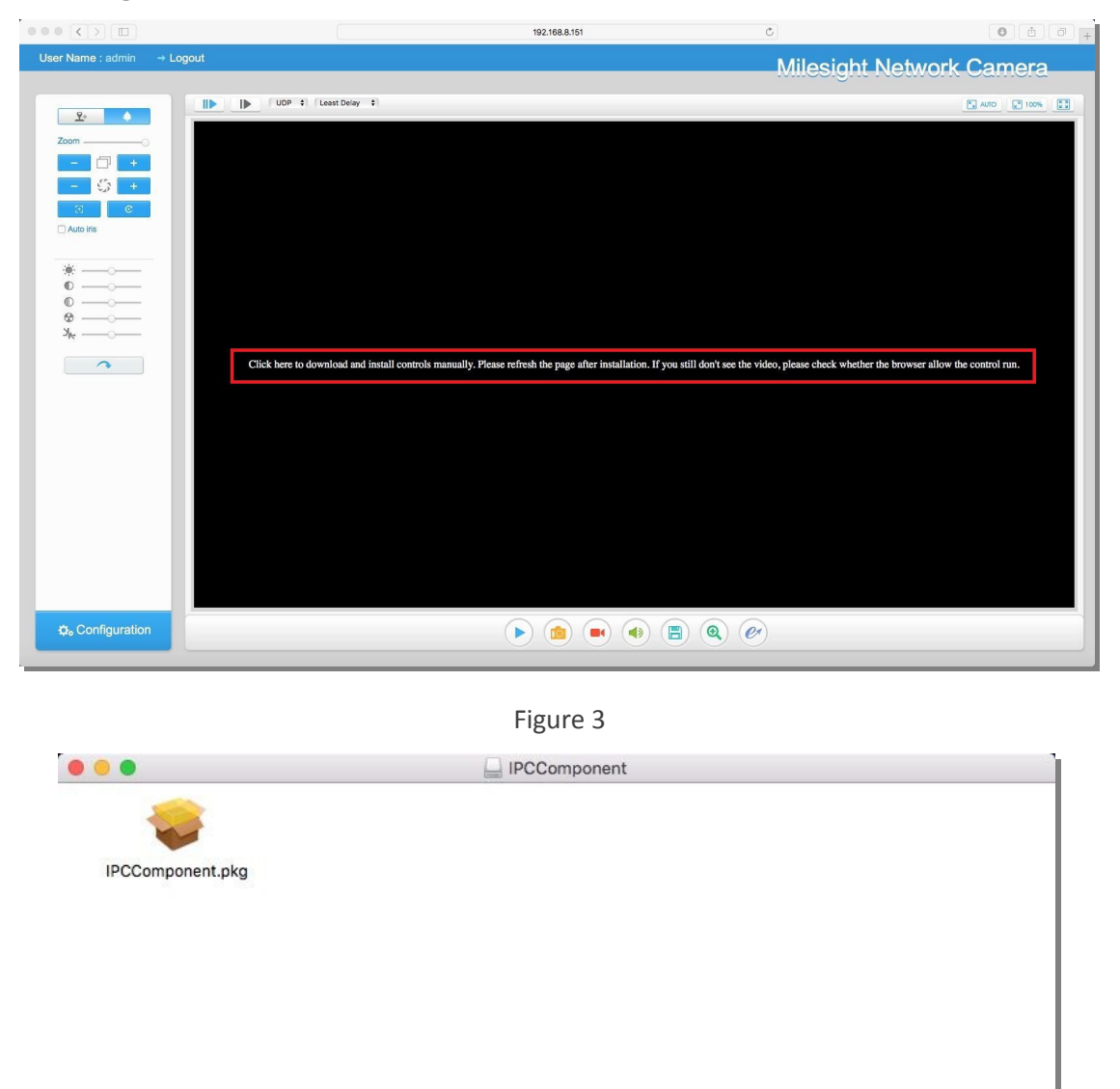

Figure 4

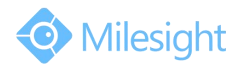

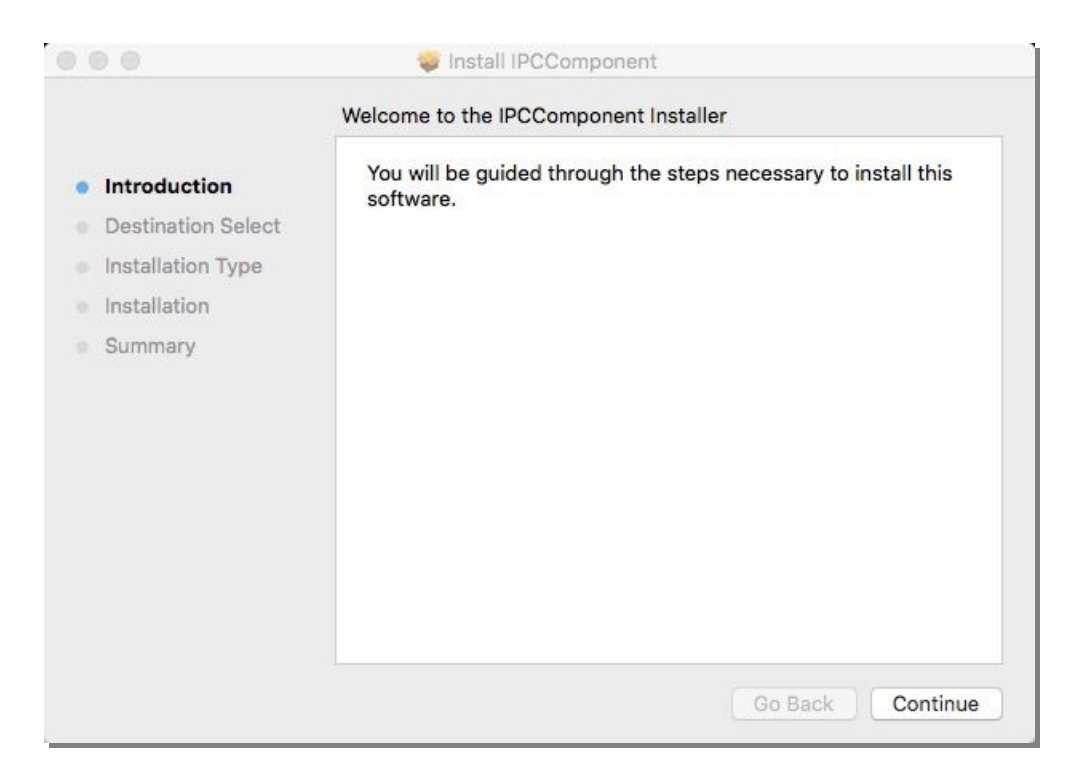

Figure 5

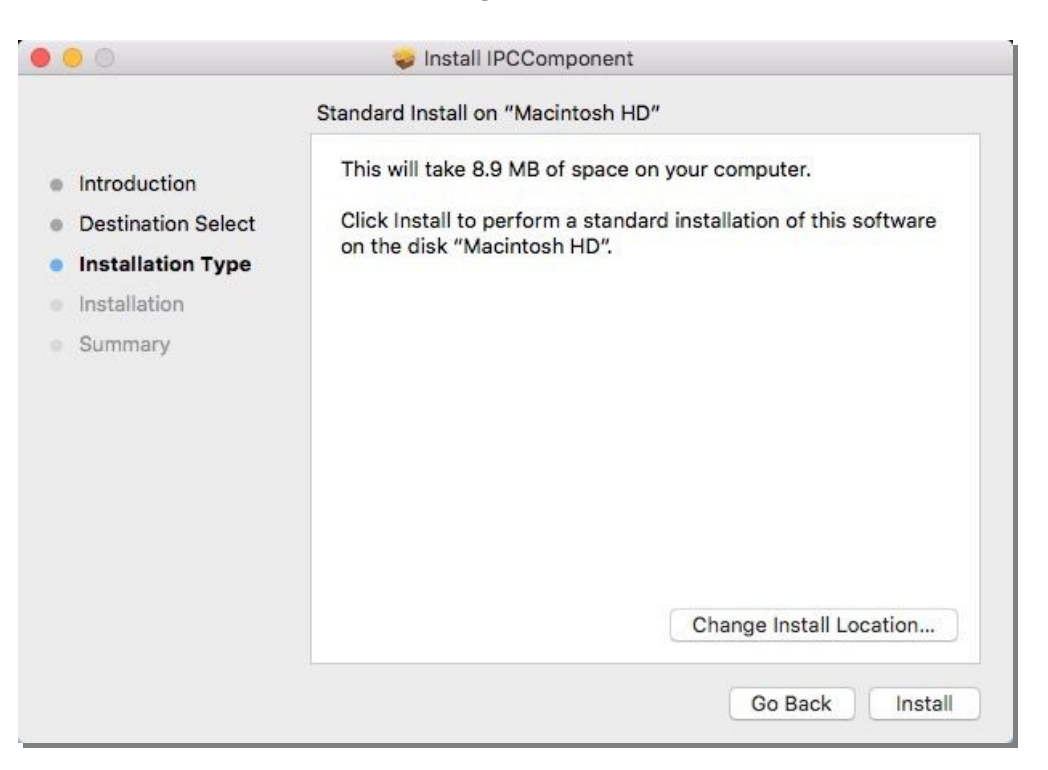

Figure 6

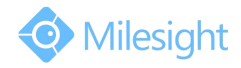

|                                                                                                    | 💝 Install IPCComponent                                                                                                    |
|----------------------------------------------------------------------------------------------------|----------------------------------------------------------------------------------------------------|
|                                                                                                    | Installing IPCComponent                                                                                                    |
| <ul> <li>Introductio</li> <li>Destination</li> <li>Installation</li> <li>Installation</li> <li>Summary</li> </ul> | Installer is trying to install new software. Type<br>your password to allow this.<br>Username: Milesight iMac<br>Password: •••••• |
|                                                                                                    | Cancel Install Software                                                                                                    |
|                                                                                                    | Go Back Continue                                                                                                    |
|                                                                                                    | Figure 7                                                                                                    |
|                                                                                                    | 🤤 Install IPCComponent                                                                                                    |
|                                                                                                    | The installation was completed successfully.                                                                                      |
| <ul> <li>Introduction</li> <li>Destination Select</li> <li>Installation Type</li> <li>Installation</li> </ul>     |                                                                                                    |
| <ul> <li>Summary</li> </ul>                                                                                       | The installation was successful.                                                                                                  |
|                                                                                                    | The software was installed.                                                                                                    |
|                                                                                                    | Click Restart to finish installing the software.                                                                                  |
|                                                                                                    | Go Back Restart                                                                                                    |

Figure 8

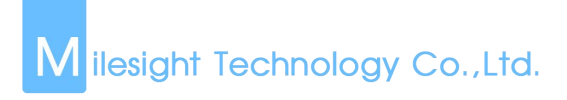

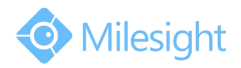

**Step4:** Restart your MAC system, log in camera web page again, oops, still black screen:

|                       | 192.168.8.151 C                                                                                                    |                                                    |
|-----------------------|----------------------------------------------------------------------------------------------------|----------------------------------------------------|
| User Name : admin → L | ogout Mil                                                                                                    | esight Network Camera                              |
| <u><u>R</u>.</u>      | UDP = Least Delay =                                                                                                    | AUTO 2 100%                                        |
| Zoom                  |                                                                                                    |                                                    |
| 3 <sub>10</sub>       | Click here to download and install controls manually. Please refresh the page after installation. If you still don't see the video, please | s check whether the browser allow the control run. |
|                       |                                                                                                    |                                                    |
| the Configuration     |                                                                                                    |                                                    |

Figure 9

**Step5:** Enter Preferences option under Safari menu, allow the camera plugin to run.

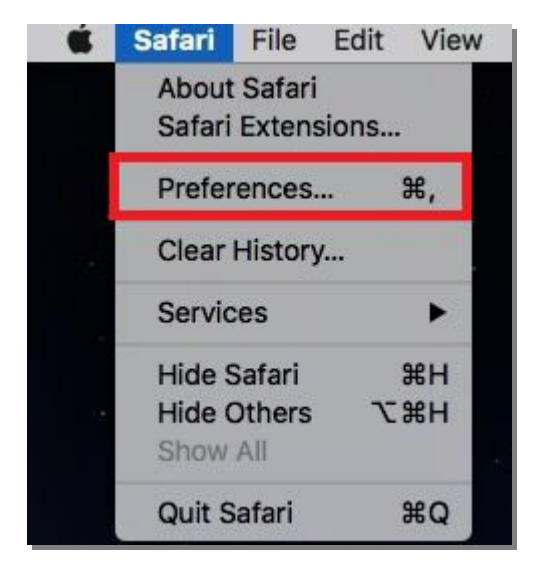

Figure 10

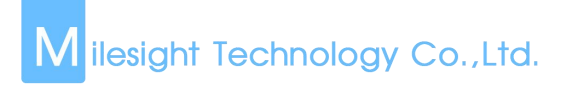

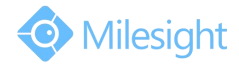

| • • •                                           | Security                                  |
|-------------------------------------------------|-------------------------------------------|
|                                                 |                                           |
| General Tabs AutoFill Passwords Search Security | Privacy Notifications Extensions Advanced |
|                                                 |                                           |
| Fraudulent sites:                               | Warn when visiting a fraudulent website   |
| Web content:                                    | Enable JavaScript                         |
|                                                 | Block pop-up windows                      |
|                                                 | Allow WebGL WebGL Settings                |
| Internet plug inc                               | Allow Diversion Diversion Cottingen       |
| internet plug-ins.                              |                                           |

Figure 11

|  | Allow websites to use this plug-in with the settings below:                                                                                                    |                                                                                                    |  |
|--|----------------------------------------------------------------------------------------------------|----------------------------------------------------------------------------------------------------|--|
|  | Currently Open Websites                                                                                                    |                                                                                                    |  |
|  | M 192.168.8.151                                                                                                    | Allow Always 🛕 🗘                                                                                       |  |
|  | <ul> <li>—</li> <li> <i>"camview Plug-in" does not support the plug-ins.</i>         Websites using this plug-in may be able t and data.         When visiting other w         </li> </ul> | highest level of security for Safari<br>to access your personal documents<br>websites: Allow Always AS |  |

Figure 12

**Step6:** After allowing the plugin to run, refresh the camera web page, the live view will show up now.

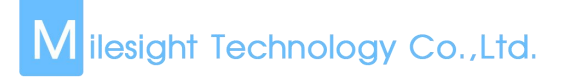

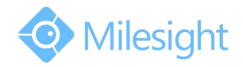

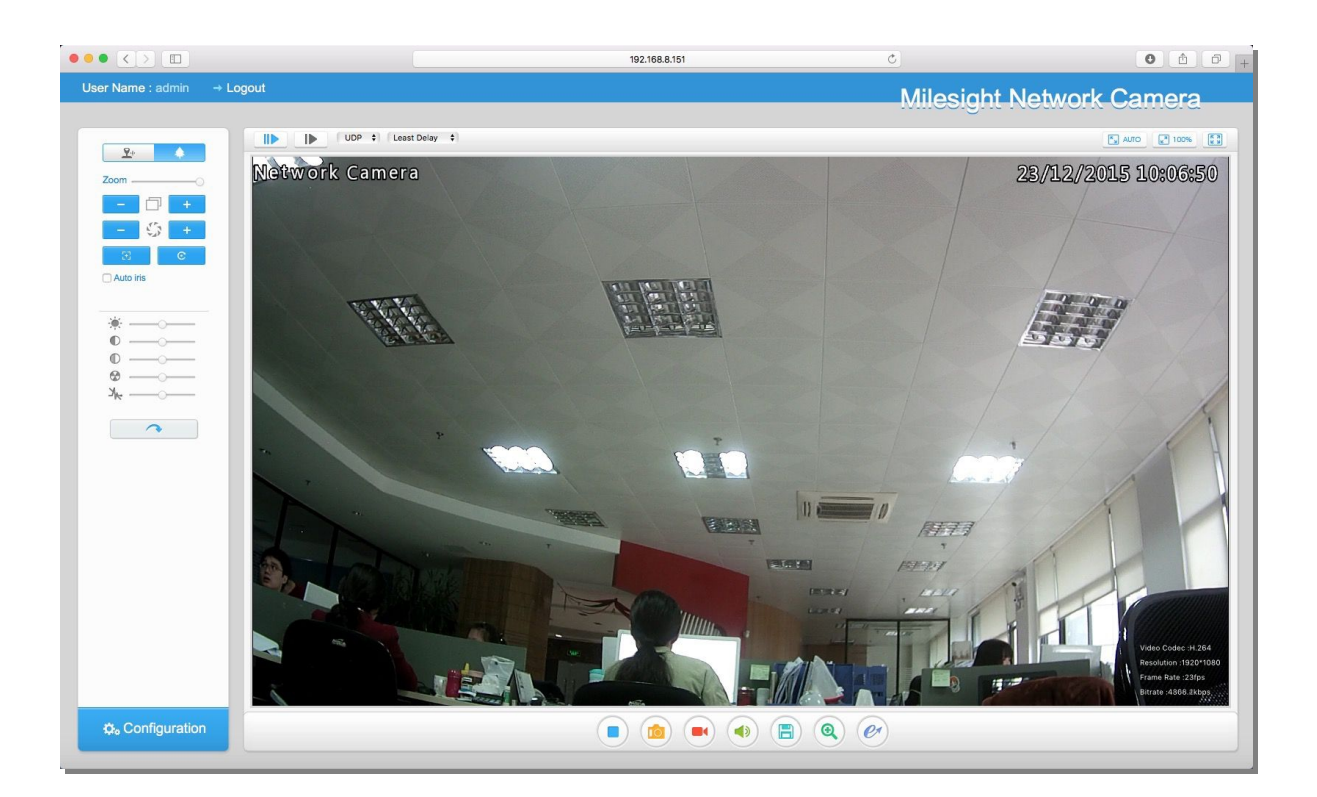

Figure 13